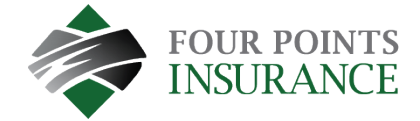

## How to Change End Date for a Scheduled Autopay

The end date field is an optional feature which can be used to mark a hard stop date for automatic payments.

- Visit <u>fourpointsinsurance.ca/payment</u>
- Log into your account

| Make One Time Payment                                                                                                    | Login                                                                                     |  |  |  |  |
|----------------------------------------------------------------------------------------------------|-------------------------------------------------------------------------------------------|--|--|--|--|
| Pay your bill in 3 easy steps without registering. All you need is your<br>account number from your paper bill.<br>Payments made prior to midnight will be posted to your account<br>next day. Payments made after midnight will be posted within 48<br>hours. For each payment, you will receive a confirmation number for<br>your records. | Email<br>\$omeone@example.com Password Password Don't have an account <u>Register Now</u> |  |  |  |  |
| Pay Now                                                                                                    | Login Forgot your password?                                                               |  |  |  |  |
| © Paymentus Corp, All Rights Reserved<br>© Paymentus Corp, All Rights Reserved<br>Accessibility Privacy Policy Privacy Notice to California Residents Website Conditions of Use Payment Authorization Terms                                                                                                    |                                                                                           |  |  |  |  |

Choose "AutoPay" from the menu

|                 | Accounts                                                           |          |  |  |
|-----------------|--------------------------------------------------------------------|----------|--|--|
| Accounts        | Premium Payment # AutoPayTest-000                                  |          |  |  |
| Pay My Bill     | Account Details 🖉 Edit                                             |          |  |  |
| AutoPay         | Date Due         Amount Due           Mar 3, 2024         \$179.85 | Pay Bill |  |  |
| Bill History    | AutoPay 😧                                                          | AutoPay  |  |  |
| Payment History | More                                                               |          |  |  |
| My Wallet       | View All Payments                                                  |          |  |  |
| My Profile      | Add Account                                                        |          |  |  |
| Log out         |                                                                    |          |  |  |

• Select the "edit" button under the applicable Policy Identification Code

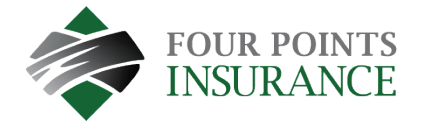

|                 | AutoPay                                  |                               |  |  |
|-----------------|------------------------------------------|-------------------------------|--|--|
| Accounts        | Premium Payment # AutoPayTest-000        |                               |  |  |
| Pay My Bill     | Schedule # 17308724 CEdit                |                               |  |  |
| AutoPay         | Frequency<br>Bill amount on the due date |                               |  |  |
| Bill History    | Created By<br>You                        | Start Date<br>Apr 12, 2024    |  |  |
| Payment History | Payment Details <b>Z</b> Edit            |                               |  |  |
| My Wallet       | Payment Method                           | Payment Amount<br>Bill Amount |  |  |
| K My Profile    |                                          |                               |  |  |
| Log out         | Add Schedule                             |                               |  |  |

- Under the End Date field, select the calendar and choose your end date.
- Check the box to authorize payment and click confirm to change the date

| Schedule Details                                                                                        |                                                                                   |                                                                                                    | ×                                                             |
|----------------------------------------------------------------------------------------------------|-----------------------------------------------------------------------------------|----------------------------------------------------------------------------------------------------|---------------------------------------------------------------|
| Frequency                                                                                               |                                                                                   |                                                                                                    |                                                               |
| <ul> <li>Bill amount on the du</li> </ul>                                                               | e date                                                                            |                                                                                                    |                                                               |
| End Date (Optional)                                                                                     |                                                                                   |                                                                                                    |                                                               |
| 04/19/2024                                                                                              |                                                                                   |                                                                                                    |                                                               |
| Payment Amount                                                                                          |                                                                                   |                                                                                                    |                                                               |
| Bill Amount                                                                                             |                                                                                   |                                                                                                    |                                                               |
| By selecting the box, ye<br>authorization is valid ur<br>service number. Cancel<br>scheduled payment du | ou authorize the abo<br>ntil you cancel it thro<br>lation requests mus<br>e date. | ove scheduled payments from the acc<br>ough the customer portal or by calling<br>it be received at least 3 business days | ount shown. This<br>your biller's customer<br>before the next |
| Cancel                                                                                                  | Confirm                                                                           | Remove Schedule                                                                                                    |                                                               |